## Övning 8 - Segment och grupper

- 1. Gå till sidan 10 i dokumentet illustrate.fla
- 2. Välj pilverktyget från verktygspaletten
- 3. Markera trädet och flytta det ovanpå huset
- 4. Avmarkera genom att klicka på en tom plats på scenen
- 5. Försök nu markera trädet igen och flytta tillbaks det
- 6. Ha ha ha....
- 7. När två figurer har samma färg grupperas de ihop.
- 8. Gå till sidan 11 i dokumentet illustrate.fla
- 9. Gör nu samma sak som i förra uppgiften.
- 10. När två figurer har olika färg segmenteras de istället.
- 11. Du kan undvika att segmentera figurer genom att gruppera dem istället.
- 12. Gå till sidan 12 i dokumentet illustrate.fla
- 13. Markera trädet med pilverktyget
- 14. Gå till **Modify > Group**
- 15. Flytta trädet över huset
- 16. Avmarkera och försök flytta tillbaks det
- 17. Om du klickar på trädet ser du i property inspectorn att trädet är grupperat.
- 18. Klicka på huset, det är inte grupperat
- 19. Spika fast taket på huset med hjälp av hammarverktyget.